# 云视超分转制系统镜像

# 操作指南

## 一、启动云视超分转制系统

1. 用户购买镜像后,找到已购买镜像清单,先申请服务器,

CVN-SR-T... ●正常 Linux Ub... ECS系统盘... 1,024 否 2020/06/01 18:16:48... 申请服务器 修改 更多 ▼
 2. 具体配置选项

第一步:基础配置(服务器必须选配 p2v.4xlarge.8,或更高配置)

| 単性云服务器    | 自定义购买 快速购买                  |                           |                              |                      |                                                                  |                                   | 放心物(         |
|-----------|-----------------------------|---------------------------|------------------------------|----------------------|------------------------------------------------------------------|-----------------------------------|--------------|
| 1 基础配置 —— | — ② 网络配置 ——— (3             | 3) 高级配置 ————              | ④ 确认配置                       |                      |                                                                  |                                   |              |
| 计费模式      | 包年/包月                       | 按需计费                      | 竟价计费 (                       | 0                    |                                                                  |                                   |              |
| 区域        | 华东-上海二                      | • 0                       | 推荐区域 拉美圣地亚                   | (0) 1 1 西南-5         | 贵阳— (0) 4 华北北                                                    | 京四 (0)   华东-上海二 (2)               | 华南-广州 (0)    |
|           | 不同区域的云服务产品之间内               | 网互不相通; 请就近选择              | 靠近您业务的区域,可减                  | 或少网络时延,提高说           | 问速度。如何选择区                                                        | 威                                 |              |
| 可用区       | 触机分配                        | 可用区3                      | 可用区2                         | 可用区1                 | 可用区4                                                             | 0                                 |              |
| CPU架构     | x86计算 鲲鹏计算                  | 0                         |                              |                      |                                                                  |                                   |              |
| 规格        | 最新系列                        | ▼ vCPUs 全                 | 部                            | ▼ 内存                 | 全部                                                               | ▼ 规格名称                            |              |
|           |                             | Q                         | 44P                          |                      |                                                                  |                                   |              |
|           | 通用计算增强型 通                   | 用计算型 内存优化                 | 型超大内存型                       | 高性能计算型               | 磁盘增强型                                                            | 超高I/O型 GPU加速型                     | FPGA加速型      |
|           | AI加速型 通用入门                  | 型 ⑦                       |                              |                      |                                                                  |                                   | _            |
|           | 规格名称                        | vCPUsI内存 ↓三               | CPU 1Ξ                       | 基准/最大带<br>宽(?)       | ↓三 内网收发包                                                         | 」三 特性                             | 规格参考价 ⑦      |
|           | p1.4xlarge.8                | 16vCPUs   128GB           | Intel E5-2690V4<br>2.6GHz    | 3.2/8 Gbit/s         | 700,000                                                          | GPU: 2 * NVIDIA<br>P100 / 2 * 16G | ¥22.00/小时    |
|           | p1.8xlarge.8 (已售罄)<br>可购买区域 | 32vCPUs   256GB           | Intel E5-2690V4<br>2.6GHz    | 6.5/10 Gbit/s        | 1,400,000                                                        | GPU: 4 * NVIDIA<br>P100 / 4 * 16G | ¥43.99//J\8j |
|           | p2v.2xlarge.8               | 8vCPUs   64GB             | Intel SkyLake 6151<br>3.0GHz | 4/10 Gbit/s          | 500,000                                                          | GPU: 1 * NVIDIA<br>V100 / 1 * 16G | ¥16.44//J\8g |
|           | p2v.4xlarge.8               | 16vCPUs   128GB           | Intel SkyLake 6151<br>3.0GHz | 8/15 Gbit/s          | 1,000,000                                                        | GPU: 2 * NVIDIA<br>V100 / 2 * 16G | ¥32.87/小时    |
|           | p2v.8xlarge.8 (已售罄<br>可购买区域 | )<br>32vCPUs   256GB      | Intel SkyLake 6151<br>3.0GHz | 15/25 Gbit/s         | 2,000,000                                                        | GPU: 4 * NVIDIA<br>V100 / 4 * 16G | ¥65.75/小时    |
|           | 当前规格 GPU加速                  | 월   p2v.4xlarge.8   16vCl | PUs   128GB   GPU显卡          | ≅: 2 * NVIDIA V100 / | 2 * 16G                                                          |                                   |              |
| 通像        | 公共镜像                        | 私有镜像                      | 共享镜像                         | 市场镜像                 |                                                                  |                                   |              |
|           | CVN-SR-TC-006(1.024GB)      |                           |                              | •                    | C. 新建私有缔像                                                        |                                   |              |
|           | 使用私有镜像创建弹性云服务               | 音器前,请查看操作系统E              | 如问题。                         |                      | <ul> <li>autentitettettettettettettettettettettettette</li></ul> |                                   |              |
|           |                             |                           |                              |                      |                                                                  |                                   |              |
| 系统盘       | 高IO                         | • 1,024                   | + GB IOPS上限                  | 5,000 ?              |                                                                  |                                   |              |
|           | ▲ 描加 你沃雨                    | いはお 00 出送舟 (三浦舟           | ⇒)                           |                      |                                                                  |                                   |              |
|           |                             |                           |                              |                      |                                                                  |                                   |              |

### 第二步:网络配置(必须有公网 IP)

| 〈   弹性云服务器   | 自定义购买快速购买                                                                                                    |
|--------------|----------------------------------------------------------------------------------------------------|
| ① 基础配置 ———   | - 2 网络配置 ③ 高级配置 ④ 确认配置                                                                                                    |
| 网络           | vpc-default(192.168.0.0/16)  C                                                                                                    |
|              | subnet-default(192.168.0.0/24)         ▼         C         自动分配P地址         可用私有IP数量248个(                                                                                                    |
| 扩展网卡         | 如需创建新的虚拟私有云,您可前往控制台创建。<br>④ 增加一块网卡 您还可以增加7块网卡                                                                                                    |
| 安全组          | Sys-WebServer (44129c8f-5a17-40b0-9e26-ed8cc2d21 ⑧<br>Sys-FullAccess (a243dfce-0ca4-4e90-b507-fc4d33cb8 ⑧<br>×                                                                                                    |
|              | ✓ Sys-WebServer (44129c8f-5a17-40b0-9e26-ed8cc2d21c80)                ē建登录)和ICMP协议(Ping)。配置安全组规则                  ✓ Sys-FullAccess (a243dfce-0ca4-4e90-b507-fc4d33cb811c)                     ✓ Sys-default (beea2110-47c8-43b3-bcce-e4908641a8e1) |
|              | 安全组名称 协议端口 ⑦ 类型 源地址 ⑦                                                                                                    |
|              | Sys-WebServer 全部 IPv4 0.0.0.0/0 -                                                                                                    |
|              | Sys-FullAccess 全部 IPv4 0.0.0.0/0 -                                                                                                    |
|              | Sys-default 全部 IPv4 全部 -                                                                                                    |
| 弹性公网IP<br>线路 | <ul> <li>● 现在购买</li> <li>使用已有</li> <li>暂不购买</li> <li>⑦</li> <li>全动态BGP</li> <li>静态BGP</li> <li>④ 不低于99.95%可用性保障</li> </ul>                                                                                                    |
| 公网带宽         | ★ 按带宽计费 ①<br>流量较大或较稳定的场景 指定带宽上限,按实际使用的出公网流量计费,与使用时间无关。                                                                                                    |
| 带宽大小         | 5 10 20 50 100 自定义 - 100 + 带宽范围: 1-300 Mbit/s                                                                                                    |
| 了上. 言勿       | <sup>⊘ 魚费开启DDos基础的护</sup><br>6                                                                                                    |

第四步:确认配置、立即购买,显示任务提交成功,点击"返回云 服务器列表",查看运行镜像的服务器。

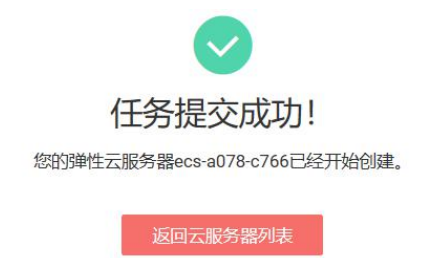

 在云服务器列表中,等待查看上述 ECS 服务器的创建,直到 云服务器状态栏处于"开机"状态。右侧"更多",可对服务 器进行操作。开机几分钟内,转制系统会自动启动并运行。(注 意:本镜像商品无需远程登陆云服务器)

| 名称/ID                                 | 监控 | 可用区 7 | 状态 ⑦   | 规格/镜像                               | IP地址      | 计费模_ ⑦ | 操作                        |
|---------------------------------------|----|-------|--------|-------------------------------------|-----------|--------|---------------------------|
| ecs-f8c6<br>GPU<br>bb6ca079-492f-4415 | R  | 可用区2  | ①注 创建中 | 16vCPUs   128GB<br>CVN-SR-TC-006    | 192.168.0 | 按需计费   | 远程登录 <b>更多▼</b><br>购买相同配置 |
| GPU<br>5542f045-f1ff-49e0-9           | Ø  | 可用区2  | ④ 关机   | 16vCPUs   128GB<br>CVN-SR-TC-004    | 192.168.0 | 按需计费   | 开机<br>关机                  |
| GPU<br>69490e49-166b-4c07             | Ø  | 可用区2  | ◎ 关机   | 16vCPUs   128GB<br>Ubuntu 16.04 ser | 192.168.0 | 按需计费   | 重置密码<br>変更规格              |
|                                       |    |       |        |                                     |           |        | 转包.围期                     |

- 4. 查看新建 ECS 服务器的公网 IP 地址(例如:122.112.202.92);
- 5. 用户在本地的可上网的 windows 电脑上,打开浏览器,在地 址栏输入公网 IP 地址
   (实际 IP 请用户自行查看),按"Enter"键,即可访问云视超 分转制系统的客户端,后续具体操作步骤见第二节以后;
- 云视超分转制系统使用完成后,可返回华为云控制台,将对应 的云服务器关机即可;
- 再次使用云视超分转制系统时,至华为云控制台将云服务器开机,超分转制系统开机自启动,然后操作上述第5步。

#### 特别提醒:

- 为了保护本公司的程序代码,镜像产品未提供 root 权限。
- 为了保障云视超分转制系统的正常运行,云服务器每次关机再 开机后,数据会恢复初始状态。建议每次关机前,将已转制完 成的视频下载到本地。若有特殊需求,请联系我们:
   xxiaoli@cvnchina.com。

## 二、超分转制系统登陆

系统默认一个用户,可多人同时登陆。默认用户名:user,密码: 000000,昵称:转制用户。

| 8          | 请输入登录账号 |       |
|------------|---------|-------|
| Ţ          | 请输入登录密码 |       |
| $\bigcirc$ | 请输入验证码  | 3n743 |

### 登陆后,下拉昵称-转制用户,进行密码修改

| * 原始密码: | 请输入原始密码  |  |
|---------|----------|--|
| * 新密码:  | 请输入新密码   |  |
| *确认密码:  | 请再次输入新密码 |  |

## 三、 超分转制流程(已登录)

四个主要步骤:上传转制文件、提交转制任务、查看转制进度、 查询转制结果。

点击界面左边导航"超分转制",下拉所有步骤。

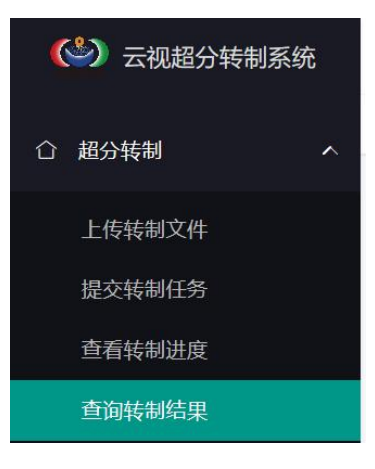

A. 上传转制文件

选择导航"上传转制文件",点击「选择文件」,添加视频文件 到软件,点击「开始上传」,直到提示上传完成,点击「删除」可以 删除已上传的文件。

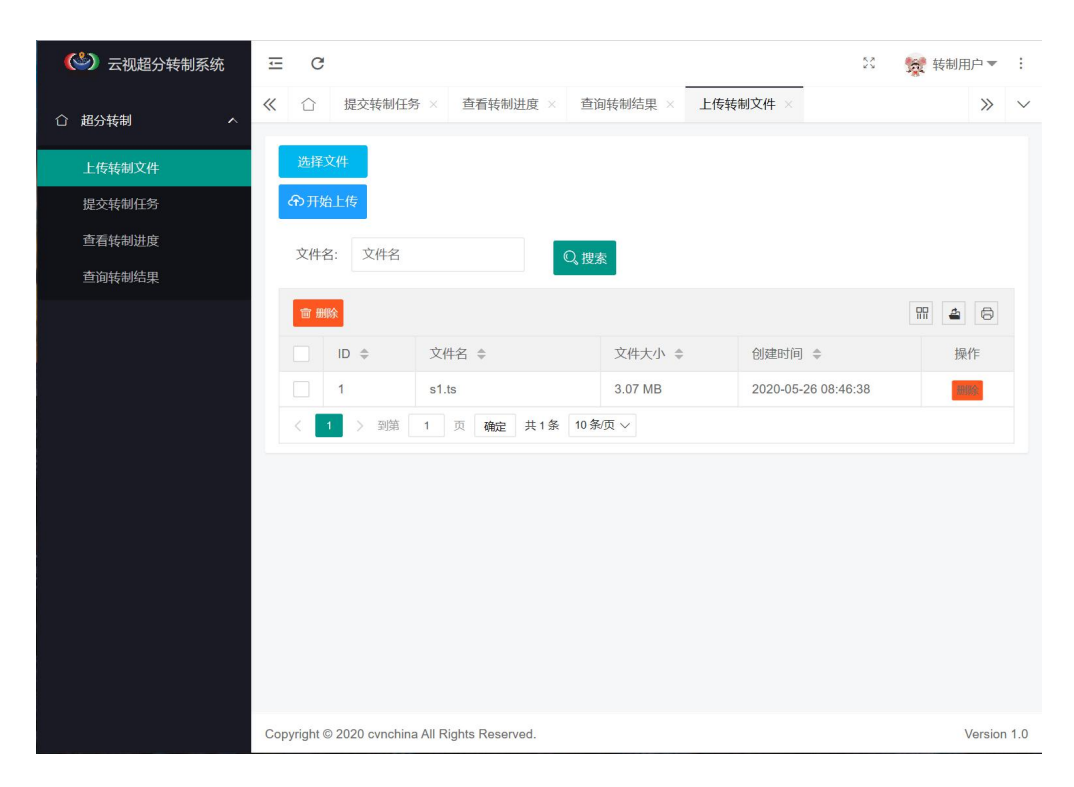

B. 提交转制任务

选择导航"提交转制任务",选择需要转码的任务,点击操作 栏下面的「提交转码任务」,填写转码参数,点击「提交」。

| 〇〇〇〇〇〇〇〇〇〇〇〇〇〇〇〇〇〇〇〇〇〇〇〇〇〇〇〇〇〇〇〇〇〇〇〇 | ≡ C                                               | 🕅 👷 转制用户 🔻 : |
|--------------------------------------|---------------------------------------------------|--------------|
| ☆ 超分转制 へ                             | 《 □ 提交转制任务 × 直看转制进度 × 直询转制结果 × 上传转制文件 ×           | » ~          |
| 上传转制文件                               | 文件名: 文件名 Q 搜索                                     |              |
| 提交转制任务                               | [<br>  <br>  <br>  <br>  <br>  <br>               | 操作           |
| 查看转制进度                               | 近父转制11万-参数仪具     ▲<br>1                           | 提交转制任务       |
| 查询转制结果                               | *新码率 请输入新码率                                       |              |
|                                      | (Mbps):                                           |              |
|                                      | * 放大倍数: 请选择 🔹                                     |              |
|                                      | * 是否降噪: 请选择 🗸 🗸                                   |              |
|                                      | * 锐化: 请选择 🗸 🗸                                     |              |
|                                      | * 色饱和度: 请选择 · · · · · · · · · · · · · · · · · · · |              |
|                                      | * 新视频编 请选择                                        |              |
|                                      | * 新音频编 请选择 · · · · · · · · · · · · · · · · · · ·  |              |
|                                      | 提交取消                                              |              |
|                                      | Copyright © 2020 cvnchina All Rights Reserved.    | Version 1.0  |

参数设置指导:

- 1. 新码率:单位 Mbps,为转制后视频的码率,建议设置为原视频 码率的 4 倍左右;
- 放大倍数:转制后视频相对原视频分辨率放大的倍数,例如: 选择放大倍数为2,可将分辨率为1920\*1080视频转制为 3840\*2160的分辨率;
- 3. 是否降噪: 0-3, 0为不降噪,数值越大,降噪力度越大;
- 4. 锐化: 0-3,0为不做锐化处理,数值越大,锐化程度越大(推荐选择参数2);

- 5. 色饱和度: 8-14, 10 为不进行饱和度调整处理,小于 10 调淡 颜色饱和,大于 10 加深,(推荐选择参数 11);
- 6. 新视频编码器:转制后视频为4K以上时,建议选择265;
- 7. 新音频编码器: 根据用户需求自行选择。
- C. 查看转码进度

选择导航,"查看转码进度",可以查看已提交文件转制进度 信息,搜索栏可以快速检索文件,点击「查看原始参数」,可以查看 原视频信息,点击「查看转码参数」,可以查看转制文件编码设置信 息。

|         |                                                        | × 宣看转码进度 ×                                                          |                                              |                              |                                       | >>               |
|---------|--------------------------------------------------------|---------------------------------------------------------------------|----------------------------------------------|------------------------------|---------------------------------------|------------------|
| 文件名:    | 文件名                                                    | Q <sub>,</sub> 搜索                                                   |                                              |                              |                                       |                  |
| D \$ 3  | 文件名 🗢                                                  | 文件大小 🗢                                                              | 转码进度 ⇔                                       | 创建时间 💠                       | 損                                     | 作                |
| B t     | bobopen_1080.mp4                                       | 50.04 MB                                                            | 3%                                           | 2020-05-13 11:07:59          | 查看原始参数                                | 查看转码参数           |
| (1) > 到 | 1 页 <b>确</b> 定 共1                                      | 条 10 条/页 ▼                                                          |                                              |                              |                                       |                  |
|         |                                                        |                                                                     |                                              |                              |                                       |                  |
|         |                                                        |                                                                     |                                              |                              |                                       |                  |
|         |                                                        |                                                                     |                                              |                              |                                       |                  |
|         |                                                        |                                                                     |                                              |                              |                                       |                  |
| 文件名:    | 文件名                                                    | 0. 搜索                                                               |                                              |                              |                                       |                  |
|         |                                                        |                                                                     |                                              |                              | -                                     |                  |
| ¢       | 文件名 查看原始视                                              | 频参数                                                                 |                                              |                              | × 操                                   | 作                |
|         |                                                        |                                                                     |                                              |                              |                                       |                  |
|         | bobonen                                                |                                                                     |                                              |                              | ————————————————————————————————————— | <b>本</b> 若は22.4% |
|         | bobopen                                                |                                                                     |                                              |                              | 自参数                                   | 查看转码参数           |
|         | bobopen<br>3D_TES <sup>-</sup> 原始码率<br>(Mbps)          | <u>10483704</u>                                                     | 原始帧率                                         | 25                           | 台参数<br>台参数                            | 查看转码参数<br>查看转码参数 |
|         | bobopen<br>3D_TES 原始码率<br>(Mbps)<br>到第 1               | <u>5</u> 10483704                                                   | 原始帧率                                         | 25                           | 白参数<br>白参数                            | 查看转码参数<br>查看转码参数 |
| 1 > 3   | bobopen<br>3D_TES 原始码率<br>(Mbps)<br>到第 1               | 10483704<br>1920                                                    | 原始帧率视频编码器                                    | 25                           | 自参数<br>自参数                            | 查看转码参数<br>查看转码参数 |
| 1 > 3   | bobopen<br>3D_TES 原始码率<br>(Mbps)<br>削第 1<br>原始宽        | 10483704<br>1920                                                    | 原始較率                                         | 25                           | 台参数                                   | 查看转码参数<br>查看转码参数 |
| 1 > 3   | bobopen<br>3D_TES 原始码率<br>(Mbps)<br>则第 1<br>原始宽        | <ul> <li>10483704</li> <li>1920</li> <li>1088</li> </ul>            | 原始較率 初频編码器 音频编码器                             | 25                           | 台参数                                   | 查看转码参数<br>查看转码参数 |
| 1 > 3   | bobopen<br>3D_TES 原始码率<br>(Mbps)<br>到第 1<br>原始宽        | <ul> <li>10483704</li> <li>1920</li> <li>1088</li> </ul>            | 原始帧率<br>视频编码器<br>音频编码器                       | 25                           | 台参数<br>台参数                            | 查看转码参数<br>查看转码参数 |
| 1 > 3   | bobopen<br>3D_TES 原始码率<br>(Mbps)<br>開第 1<br>原始宽<br>原始高 | <ul> <li>10483704</li> <li>1920</li> <li>1088</li> <li>0</li> </ul> | 原始帧率<br>视频编码器<br>音频编码器<br>视频时长               | 25                           | 自参数<br>由参数                            | 查看转码参数<br>查看转码参数 |
| 1 > 3   | bobopen<br>3D_TES 原始码率<br>(Mbps)<br>開第 1<br>原始宽<br>原始高 | 10483704       1920       1088       0                              | 原始帧率<br>视频编码器<br>音频编码器<br>视频时长               | 25<br>25<br>20:00:40.04      | 台参数<br>泊参数                            | 查看转码参数<br>查看转码参数 |
| 1 > 3   | bobopen<br>3D_TES 原始码译<br>(Mbps)<br>開第 1<br>原始宽<br>原始高 | 10483704       1920       1088       0       1000                   | 原始帧率<br>视频编码器<br>音频编码器<br>视频时长<br>能否正常识<br>别 | 25<br>25<br>20:00:40.04<br>0 | 台参数                                   | 查看转码参数<br>查看转码参数 |

| D ◆       文件名       查看转码参数       操作         8       bobopen       ##       ##         9       3D_TES       新码率<br>(Mbps):       20       说化:       1       ##         1       9       3D_TES       ##       ##       ##       ##         2       9       说化:       1       ##       ##       ##         ************************************ | 文件名:  | 又件名     |                | Q, 搜索 | R. |             |     |   | _   |        |
|----------------------------------------------------------------------------------------------------|-------|---------|----------------|-------|----|-------------|-----|---|-----|--------|
| 8 bobopen<br>9 3D_TES<br>新码率<br>(Mbps):<br>20 税化: 1 ・ ・ ・ ・ ・ ・ ・ ・ ・ ・ ・ ・ ・ ・ ・ ・ ・ ・                                                                                                    | ID \$ | 文件名     | 查看转码参数         |       |    |             |     | × | 操   | 作      |
| 9 3D_TES 新码率<br>(Mbps): 2                                                                                                    | 8     | bobopen |                |       |    |             |     |   | 自参数 | 查看转码参数 |
| 1     到第     1       放大倍数:     2       是否降噪:     1       新音频编码<br>器:     AVC                                                                                                    | 9     | 3D_TES  | 新码率<br>(Mbps): | 20    |    | 锐化:         | 1   | Ŧ | 台参数 | 查看转码参数 |
| 放大倍数:     2       是否阵噪:     1       新音频编码     AVC       器:                                                                                                    | < 1 > | 到第 1    |                |       |    | 色饱和度:       | 12  | v |     |        |
| 是否降噪:     1     新初版编码     265       新音频编码     AVC       器:                                                                                                    |       |         | 放大倍数:          | 2     |    |             |     |   |     |        |
| 新音频编码<br>器:                                                                                                    |       |         | 是否降噪:          | 1     |    | 新视频编码<br>器: | 265 | ~ |     |        |
|                                                                                                    |       |         | 新音频编码<br>器:    | AVC   | Ŧ  |             |     |   |     |        |

D. 查询转码结果

选择导航,"查询转码结果",可以查看已完成的转制项目信息, 搜索栏可以快速检索文件,点击「查看原始参数」,可以查看源视频 信息,点击「查看转码参数」,可以查看转制文件编码设置信息,点 击「下载」即可下载文件到本地,若不需要再保存视频,可以点击「删 除」。

|          | 文件名:  | 文件名      | Q.搜索       | ī.    |      |       |       |                     |                     |
|----------|-------|----------|------------|-------|------|-------|-------|---------------------|---------------------|
| <b>T</b> | 脉     |          |            |       |      |       |       |                     | 88 🖨 🖨              |
|          | ID \$ | 文件名 💲    | 文件大小≑      | 转制状态≑ | 转制耗时 | 转制帧数≑ | 下载次数拿 | 创建时间 \$             | 操作                  |
|          | 2     | s1.ts    | 3.07 MB    | 转制完成  | 22   | 249   | 0     | 2020-05-26 18:26:23 | 查看原始参数 查看转制参数 下载 删除 |
| <        | 1 > 3 | 明第一1页 确定 | 共1条 10条页 ~ |       |      |       |       |                     |                     |